| Číslo a název šablony                                                                                                    | III/2 Inovace a zkvalitnění výuky prostřednictvím ICT                                                                                                    |
|----------------------------------------------------------------------------------------------------|----------------------------------------------------------------------------------------------------|
| Číslo didaktického materiálu                                                                                                | EU-OVK-VZ-III/2-ZÁ-210                                                                                                    |
| Druh didaktického materiálu                                                                                                 | DUM                                                                                                    |
| Autor                                                                                                    | Ing. Renata Zárubová                                                                                                    |
| Jazyk                                                                                                    | čeština                                                                                                    |
| Téma sady didaktických materiálů                                                                                            | Úvod do informatiky II                                                                                                    |
| Téma didaktického materiálu                                                                                                 | Word – Ohraničení, seznamy, Pdf                                                                                                    |
| Vyučovací předmět                                                                                                    | Informatika                                                                                                    |
| Cílová skupina (ročník)                                                                                                    | žáci ve věku 11–12 let                                                                                                    |
| Úroveň žáků                                                                                                    | začátečníci                                                                                                    |
| Časový rozsah                                                                                                    | 1 vyučovací hodina                                                                                                    |
| Klíčová slova                                                                                                    | Formátování odstavce, iniciála, sloupcová sazba,<br>ohraničení odstavce, rámečky, tabulka, tisk<br>dokumentu. Titulek obrázku. Obsah, seznam obrázků.                                                                                                    |
| Anotace                                                                                                    | Opakování tvorby tabulky, formátování odstavce.<br>Ohraničení odstavce rámečkem, stínování (podbarvení)<br>odstavce. Tisk dokumentu, uložení ve formátu pdf.<br>Vytvoření obsahu, aktualizace obsahu. Seznam obrázků<br>(vytvoření jména obrázku pomocí jeho titulku). |
| Použité zdroje                                                                                                    | CAFOUREK, Bohdan. <i>Windows 7: kompletní příručka.</i><br>1. vyd. Praha: Grada, 2010, 326 s. ISBN 978-80-247-<br>3209-1.                                                                                                    |
|                                                                                                    | ROUBAL, Pavel. <i>Informatika a výpočetní technika pro střední školy, 1. díl.</i> 2. vyd. Brno: Computer Press, 2003, 166 s. ISBN 80-722-6237-8.                                                                                                    |
|                                                                                                    | ROUBAL, Pavel. <i>Informatika a výpočetní technika pro střední školy, 2. díl.</i> 2. vyd. Brno: Computer Press, 2003, 136 s. ISBN 80-722-6292-9.                                                                                                    |
|                                                                                                    | DANNHOFEROVÁ, Jana. <i>1001 tipů a triků pro Microsoft</i><br><i>Word 2007-2010</i> . Vyd. 1. Brno: Computer Press, 2011,<br>408 s. ISBN 978-80-251-3439-9.                                                                                                    |
|                                                                                                    | ROUBAL, Pavel. <i>Hardware pro úplné začátečníky</i> . Vyd.<br>1. Praha: Computer Press, 2002, 153 s. ISBN 0-722-<br>6730-2.                                                                                                    |
| Typy k metodickému postupu učitele, doporučené<br>výukové metody, způsob hodnocení, typy<br>k individualizované výuce apod. | V pracovním listu je zadání cvičení vycházející<br>z vysvětlené látky a příklad vypracovaného cvičení.<br>Návrh způsobu hodnocení:<br>ohodnocení samostatnosti práce během hodiny a<br>vypracovaného cvičení                                                           |

#### Metodický list k didaktickému materiálu

#### Prohlášení autora

Tento materiál je originálním autorským dílem. K vytvoření tohoto didaktického materiálu nebyly použity žádné externí zdroje s výjimkou zdrojů citovaných v metodickém listu.

# 210. Word – Ohraničení, seznamy, Pdf

## Pracovní list

#### Cvičení

1. Vytvořte si dokument, pojmenovaný Vaše příjmení + word.

Vytvořte si stránku textu (pět sloupců, každý po **třech** větách) pomocí funkce rand. Tato funkce zapíše text z nápovědy na téma Galerie. Využívá se na vložení náhodného textu, se kterým chcete zkoušet např. různá formátování či další nastavení. Funkce začíná =, pak následuje její název a ihned závorka s dvěma čísly oddělenými čárkou, kde první číslo znamená počet odstavců, druhé počet vět v odstavci. Funkci spustíte napsáním a stiskem Enter.

- 2. Zapište vhodný nadpis k textu. Zvolte styl nadpis 1.
- 3. Druhému, třetímu a čtvrtému odstavci přiřaďte podnadpis (styl Nadpis 3)
- 4. Pro první odstavec nastavte formátování fialové písmo, velikost písma 14, písmo Calibri.
- 5. Pro druhý odstavec vytvořte u prvního písmen**e** iniciálu.
- 6. Pro třetí odstavec nastavte sloupcovou sazbu (2 sloupce).
- 7. Čtvrtý odstavec podbarvěte světle modrou barvou.
- 8. Pátý odstavec ohraničte modrým rámečkem.
- 9. Vložte obrázek s oknem, ve kterém můžete nastavit **podbarvení** odstavce. Obrázku přiřaďte název pomocí jeho titulku **(pravé tlačítko myši na obrázek, zde Vložit titulek).**
- 10. Vložte obrázek s oknem, ve kterém můžete nastavit ohraničení odstavce. Obrázku přiřaďte název pomocí jeho titulku.
- 11. Vložte tabulku, 6 řádků, 2 sloupce (1. řádek slouží pro záhlaví tabulky). Vložte do 1. sloupce číslo odstavce a do 2. sloupce nastavení, které jste v něj podle pokynů použili.
- 12. Vložte obrázek s oknem, kde byste tiskli Váš dokument. Obrázku přiřaďte název pomocí jeho titulku.
- 13. Vložte obsah (pás karet Reference, volba Obsah).
- 14. Vložte seznam obrázků.
- 15. Zkontrolujte si správnost pravopisu a gramatiky (neodevzdávejte cvičení s žádnými chybami!).
- 16. Uložte hotový dokument jako pdf, pojmenujte svým příjmením.
- 17. Uložte oba vypracované soubory (v docx i pdf) do určené složky na školní server.

### Cvičení s řešením

1. Vytvořte si dokument, pojmenovaný Vaše příjmení + word.

Vytvořte si stránku textu (pět sloupců, každý po **třech** větách) pomocí funkce rand. Tato funkce zapíše text z nápovědy na téma Galerie. Využívá se na vložení náhodného textu, se kterým chcete zkoušet např. různá formátování či další nastavení. Funkce začíná =, pak následuje její název a ihned závorka s dvěma čísly oddělenými čárkou, kde první číslo znamená počet odstavců, druhé počet vět v odstavci. Funkci spustíte napsáním a stiskem Enter**.** 

- 2. Zapište vhodný nadpis k textu. Zvolte styl nadpis 1.
- 3. Druhému, třetímu a čtvrtému odstavci přiřaďte podnadpis (styl Nadpis 3)
- 4. Pro první odstavec nastavte formátování fialové písmo, velikost písma 14, písmo Calibri.
- 5. Pro druhý odstavec vytvořte u prvního písmen**e** iniciálu.
- 6. Pro třetí odstavec nastavte sloupcovou sazbu (2 sloupce).
- 7. Čtvrtý odstavec podbarvěte světle modrou barvou.
- 8. Pátý odstavec ohraničte modrým rámečkem.

#### Jak na galerii

Galerie na kartě Vložení obsahují položky, které jsou navrženy tak, aby byly sladěny s celkovým vzhledem dokumentu. Pomocí těchto galerií lze vkládat tabulky, záhlaví, zápatí, seznamy, titulní stránky a další stavební bloky dokumentů. Vytvářené obrázky, grafy a diagramy jsou také sladěny s aktuálním vzhledem dokumentu.

#### Formátování textu

ormátování vybraného textu v dokumentu lze snadno změnit volbou vzhledu vybraného textu v galerii rychlých stylů na kartě Domů. Text je možné formátovat také přímo pomocí dalších ovládacích prvků na kartě Domů. Většina ovládacích prvků nabízí možnosti použít vzhled aktuálního motivu nebo nastavit formát přímo.

#### Rozložení stránky

Chcete-li změnit celkový vzhled dokumentu, použijte nové prvky ve skupině Motivy na kartě Rozložení stránky. Chcete-li změnit vzhledy dostupné v galerii rychlých stylů, použijte příkaz Změnit aktuální sadu rychlých stylů. Galerie motivů i galerie rychlých stylů obsahují příkazy umožňující kdykoli obnovit vzhled dokumentu podle originálu obsaženého v aktuální šabloně.

#### Co jde vkládat

Galerie na kartě Vložení obsahují položky, které jsou navrženy tak, aby byly sladěny s celkovým vzhledem dokumentu. Pomocí těchto galerií lze vkládat tabulky, záhlaví, zápatí, seznamy, titulní stránky a další stavební bloky dokumentů. Vytvářené obrázky, grafy a diagramy jsou také sladěny s aktuálním vzhledem dokumentu.

Formátování vybraného textu v dokumentu lze snadno změnit volbou vzhledu vybraného textu v galerii rychlých stylů na kartě Domů. Text je možné formátovat také přímo pomocí dalších ovládacích prvků na kartě Domů. Většina ovládacích prvků nabízí možnosti použít vzhled aktuálního motivu nebo nastavit formát přímo.

9. Vložte obrázek s oknem, ve kterém můžete nastavit **podbarvení** odstavce. Obrázku přiřaďte název pomocí jeho titulku (**pravé tlačítko myši na obrázek, zde Vložit titulek).** 

| Ohraničení a stínování                  | ? 💌        |
|-----------------------------------------|------------|
| Ohraničení Ohraničení stránky Stínování |            |
| Výplň                                   | Náhled     |
| Vzorky                                  |            |
| <u>S</u> tyl: Zádný ▼                   |            |
| Barva: Automatická 🗸                    |            |
|                                         |            |
|                                         |            |
|                                         |            |
|                                         |            |
|                                         | Použít na: |
|                                         | Odstavec 💌 |
|                                         |            |
| Vodorovná čár <u>a</u>                  | OK Storno  |

Obrázek 1: Stínování odstavce

10. Vložte obrázek s oknem, ve kterém můžete nastavit ohraničení odstavce. Obrázku přiřaďte název pomocí jeho titulku.

| Ohraničení a stínování      |                            | - ?                                                                 | ×       |
|-----------------------------|----------------------------|---------------------------------------------------------------------|---------|
| Ohran <u>i</u> čení Ohranič | ení stránky Stínování      |                                                                     |         |
| Nastavení:                  | Styl:                      | Náhled<br>Ohraničení nastavíte kliknutím<br>v obrázku nebo tlačítky |         |
| Ckoļo                       |                            |                                                                     |         |
| Stínování                   |                            |                                                                     |         |
| P <u>r</u> ostorové         | Barva:                     |                                                                     |         |
| Vlastní                     | šíř <u>k</u> a:<br>1 ½ b ▼ | Použít na:                                                          |         |
|                             |                            | Odstavec Možnos                                                     | ▼<br>ti |
| Vodorovná čár <u>a</u>      |                            | OK Sto                                                              | rno     |

Obrázek 2: Ohraničení odstavce

11. Vložte tabulku, 6 řádků, 2 sloupce (1. řádek slouží pro záhlaví tabulky). Vložte do 1. sloupce číslo odstavce a do 2. sloupce nastavení, které jste v něj podle pokynů použili.

| Číslo odstavce | Pokyny k nastavení odstavce                     |
|----------------|-------------------------------------------------|
| 1              | fialové písmo, velikost písma 14, písmo Calibri |
| 2              | u prvního písmene iniciála                      |
| 3              | sloupcová sazba (2 sloupce)                     |
| 4              | podbarvení světle modrou barvou                 |
| 5              | ohraničení modrým rámečkem                      |

12. Vložte obrázek s oknem, kde byste tiskli Váš dokument. Obrázku přiřaďte název pomocí jeho titulku.

| W           |                                                                                                    |                      | Cvičení s islením, doce - Microsoft Word                                                                                                    | 5 B 3 |
|-------------|----------------------------------------------------------------------------------------------------|----------------------|----------------------------------------------------------------------------------------------------|-------|
| Souber Domů | Vložení Rozložení stránky Reference                                                                                                    | Korespondence Revize | brazení                                                                                                    | - O   |
| Charles .   |                                                                                                    |                      |                                                                                                    |       |
| M Overa     | Tisk                                                                                                    |                      |                                                                                                    |       |
| Ułożit jako | Kroie 1 *                                                                                                    |                      |                                                                                                    |       |
| 😅 Otevilt   | Tok                                                                                                    |                      |                                                                                                    |       |
| 📑 Zavik     |                                                                                                    |                      |                                                                                                    |       |
| Informace   | Tiskáma                                                                                                    | ۵                    | <ol> <li>Vložne tabulku, 6 řídků, 2 sloupce (1. řídek slouží pro záhlaví tabulky). Vložne do 1. sloupce<br/>Bislo odstavce a do 2. sloupce nastavení, které jstev něj podle pokynů použíli.</li> </ol> |       |
| Naporledy   | HP Laserlet Professional ML132 MFP                                                                                                    |                      | Cisio obitavce Pokum k nantaveni obitavce                                                                                                    |       |
| otevřené    | Colline Office                                                                                                    |                      | 1 falové pismo, velikost pismo 34, pismo Calibri                                                                                                    |       |
| Allowed and |                                                                                                    | Wastnosti tiskämy    | B sloupcová sezbe (2 sloupce)                                                                                                    |       |
| NUNY        | Nastavení                                                                                                    |                      | 4 pottervení světle modrou barvou                                                                                                    |       |
| Tisk 🔹      | Tisknout všechny stránky                                                                                                    |                      | 2 December 1990 Pri Hanadoria                                                                                                    |       |
| LEOPE a     | Vytiskne celý dokument.                                                                                                    |                      | 13. Vložte obrázek s oknem, kde byste tiskil Váš dokument. Obrázku přířadte název pomocí jeho                                                                                                    |       |
| odeslat     | Stránkyt                                                                                                    | Ø                    | (hulka                                                                                                    |       |
| Nápověda    | Jednostranný tisk                                                                                                    |                      |                                                                                                    |       |
| 2 Holesof   | The second second |                      | 14. Vizite obsah.                                                                                                    |       |
| Mognese     | 1,2,3 1,2,3 1,2,3                                                                                                    | •                    | 15. Violte seznam obrázků.                                                                                                    |       |
| M KONK      | Orientace na výšku                                                                                                    |                      | <ol> <li>Zkontrolujte si správnost pravopisu a gramatiky (neodevodávojte cvičení s ládnými<br/>chybemil).</li> </ol>                                                                                   |       |
|             | A4<br>21 cm × 29.7 cm                                                                                                    | -                    |                                                                                                    |       |
|             | Normální okraje                                                                                                    |                      | <ol> <li>Ulotte hotovy dokument jeko pdf, pojmenujte svým příjmením.</li> </ol>                                                                                                    |       |
|             | Naleve: 2,5 cm Napravo: 2,5 cm                                                                                                    | •                    | 18. Uložte oba vypracované soubory (v dock i pdř) do určené složky na server, hodina 25.                                                                                                    |       |
|             | 1 stránka na list                                                                                                    | •                    |                                                                                                    |       |
|             |                                                                                                    | Vahled stränky       |                                                                                                    |       |
|             |                                                                                                    |                      |                                                                                                    |       |
|             |                                                                                                    |                      |                                                                                                    |       |
|             |                                                                                                    |                      |                                                                                                    |       |
|             |                                                                                                    |                      |                                                                                                    |       |
|             |                                                                                                    |                      |                                                                                                    |       |
|             |                                                                                                    |                      |                                                                                                    |       |
|             |                                                                                                    |                      |                                                                                                    |       |
|             |                                                                                                    |                      |                                                                                                    |       |
|             |                                                                                                    |                      |                                                                                                    |       |
|             |                                                                                                    |                      |                                                                                                    |       |
|             |                                                                                                    |                      |                                                                                                    |       |
|             |                                                                                                    |                      |                                                                                                    |       |
|             |                                                                                                    |                      |                                                                                                    |       |
|             |                                                                                                    |                      |                                                                                                    |       |
|             |                                                                                                    |                      |                                                                                                    |       |

Obrázek 3: Tisk dokumentu

13. Vložte obsah (pás karet Reference, volba Obsah).

## Obsah

| Cvičení           | Chyba! Záložka není definována. |
|-------------------|---------------------------------|
| Jak na galerii    |                                 |
| Formátování textu |                                 |
| Rozložení stránky |                                 |
| Co jde vkládat    |                                 |

#### 14. Vložte seznam obrázků.

| Obrázek 1: Stínování odstavce  | 4 |
|--------------------------------|---|
| Obrázek 2: Ohraničení odstavce | 4 |
| Obrázek 3: Tisk dokumentu      | 5 |

15. Zkontrolujte si správnost pravopisu a gramatiky (neodevzdávejte cvičení s žádnými chybami!).

16. Uložte hotový dokument jako pdf, pojmenujte svým příjmením.

17. Uložte oba vypracované soubory (v docx i pdf) do určené složky na školní server.